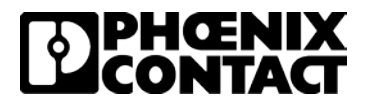

# Configuring RAD-900-IFS with GW MODBUS TCP/RTU for Modbus TCP Communication

Published: 2018-10-22

# Contents

| Intro | oduction                                                                                   | 1 |
|-------|--------------------------------------------------------------------------------------------|---|
|       | Objectives:                                                                                | 1 |
|       | Requirements:                                                                              | 2 |
| Proc  | cedure                                                                                     | 3 |
|       | Configuring the RAD-900-IFS wireless modules for serial communication                      | 3 |
|       | Configuring the two GW MODBUS TCP/RTU 1E/DB9<br>module for Modbus RTU to TCP communication | 8 |
|       | Configuring the IL ETH BK DI8 DO4 2TX-PAC 1                                                | 1 |
|       | Making the physical connections 1                                                          | 4 |
|       | Verifying communication with Modscan321                                                    | 6 |
| Disc  | claimers and notes1                                                                        | 9 |

## Introduction

### **Objectives:**

This document covers configuring the RAD-900-IFS wireless module and the GW MODBUS TCP/RTU 1E/DB9 for MODBUS TCP to MODBUS TCP communication between a master station and two remote slave locations.

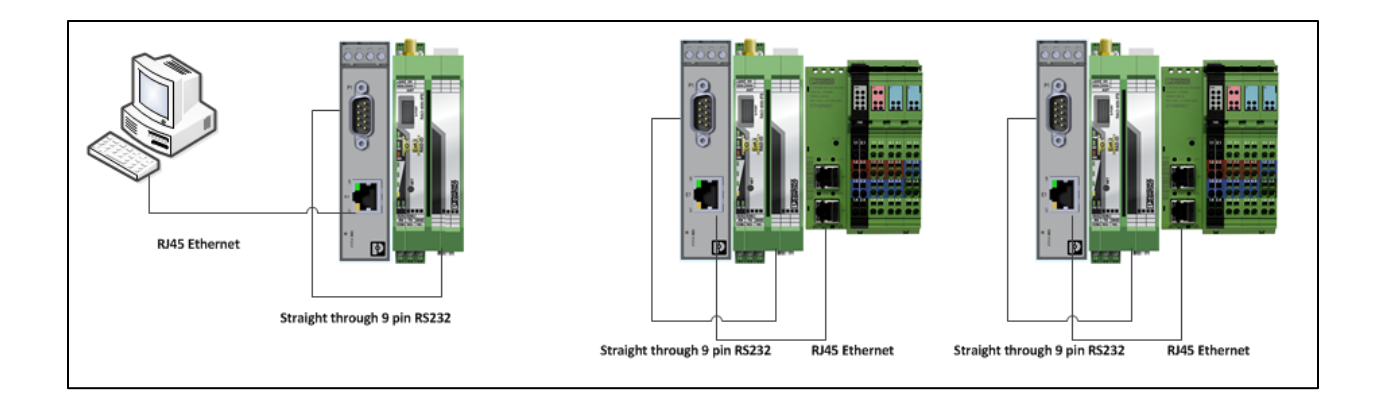

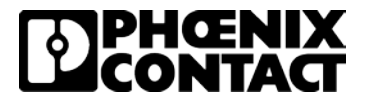

### **Requirements:**

The following hardware and software was used in the development of this procedure

- Wireless Module 2901540 RAD-900-IFS (Quantity 3)
- Antenna 2885676 RAD-ISM-900-ANT-OMNI-RPSMA (Quantity 3)
- Communication Gateway 2702764 GW MODBUS TCP/RTU 1E/1DB9 (Quantity 3)
- Modbus TCP Bus Coupler 2703981 IL ETH BK DI8 DO4 2TX-PAC (Quantity 2)
- Software
  - PSI CONF 2.60 or higher available at www.phoenixcontact.com/catalog/2901540
  - IPAssign\_v1.1.3 available at www.phoenixcontact.com/catalog/2703981
  - o Wintech Modscan 32 available at https://www.win-tech.com/html/demos.htm
    - Note: This is a trial version

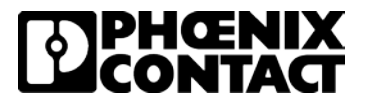

## Procedure

### Configuring the RAD-900-IFS wireless modules for serial communication

- 1. Set the yellow thumbwheels of the three RAD-900-IFS modules to 01, 02 and 03 and reference the data sheet (<u>www.phoenixcontact.com/catalog/2901540</u>) for power connections. Apply power to all three wireless modules.
- 2. Open PSI-CONF 2.60 and select the 900 MHz selection under the Wireless tab. Click 'Next'

| Device Selec<br>Velcome!<br>lease select the device to | be configured:                           | _                        |                            |                           |                                    |                         |                        |      |
|--------------------------------------------------------|------------------------------------------|--------------------------|----------------------------|---------------------------|------------------------------------|-------------------------|------------------------|------|
|                                                        | Modern Wireless                          | RS-485                   | Calendary Construction     |                           |                                    | Z,4GHZ                  |                        |      |
| 2313559<br>FL COMSERVER WL                             | 2313805, 2708517.<br>2313795PSI-WL-RS232 | 2702184<br>RAD-RS485-IFS | 2702863<br>RAD-2400-IFS-JP | 2702878<br>RAD-900-IFS-AU | 2901540, 2702877<br>RAD-900-IFS, B | 2901541<br>RAD-2400-IFS | 2904909<br>RAD-868-IFS |      |
|                                                        |                                          |                          |                            |                           |                                    |                         |                        |      |
|                                                        |                                          |                          |                            |                           |                                    |                         |                        |      |
|                                                        |                                          |                          |                            |                           |                                    |                         |                        | Next |

#### 3. Click on 'New'

| Network Project                      |                                               |
|--------------------------------------|-----------------------------------------------|
| Create new network project           | Current network project file                  |
| Open saved betwork project from file | Edit in Wizard                                |
| Open                                 | Edit in Individual Settings                   |
| Read physical network                | Compare physical network<br>with project file |
| Read                                 | Compare                                       |

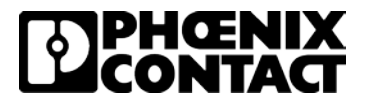

4. Select 'Point To Point / Star' and click 'Next'

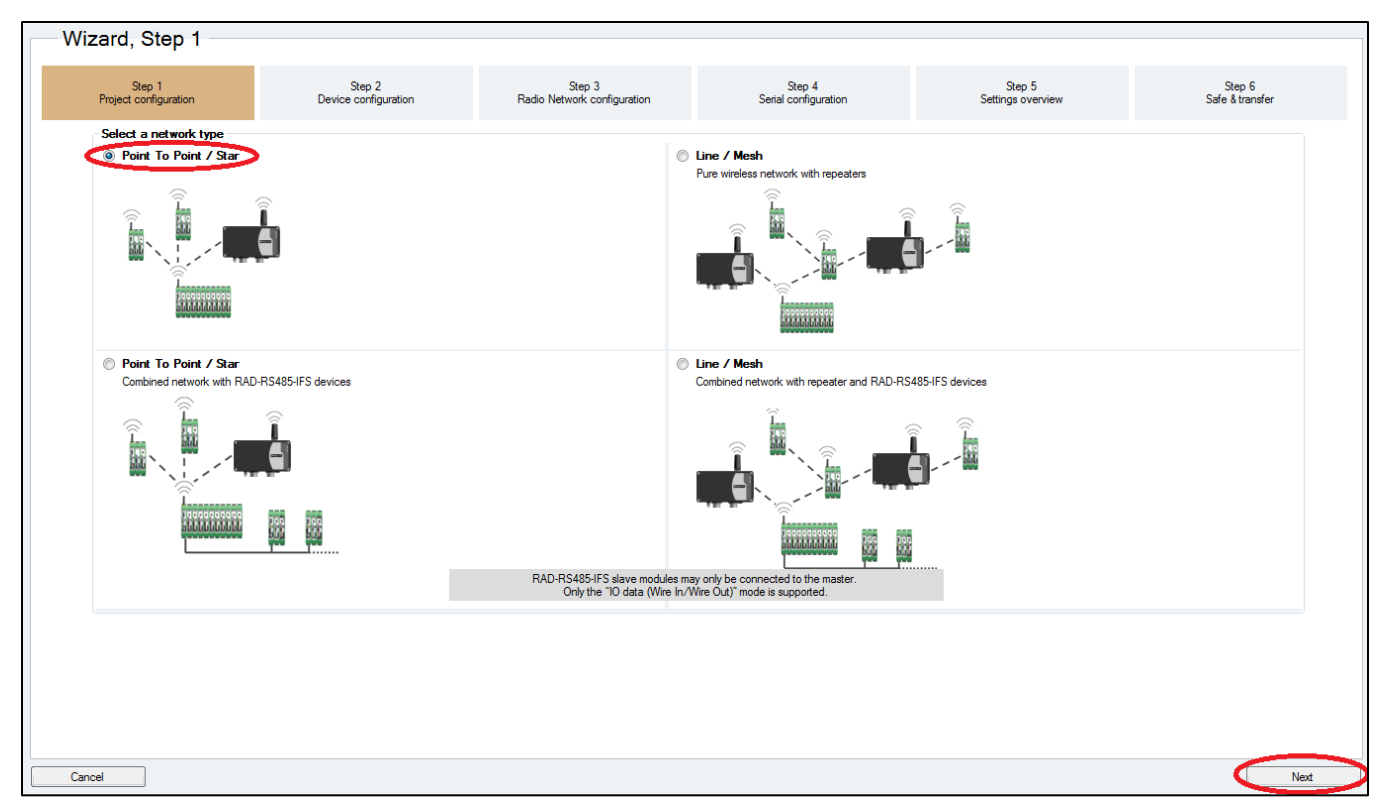

5. Set the number of slaves to '2' and click "OK'.

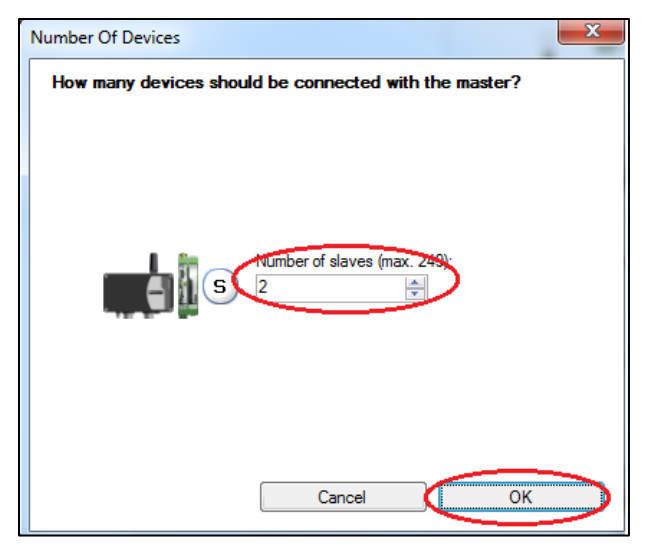

6. On Wizard, Step 2, confirm information is correct and click 'Next'.

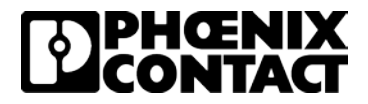

7. On 'Wizard, Step 3', select 'Serial data' Mode in the 'Application of wireless network section'. For a simple bench test the rest of the settings can be left unchanged, but depending on the environment that the system will be installed in the "Network Settings' and 'Network speed/distance relation' settings may need to be adjusted. Click 'Next'

| Sep 1<br>Project configuration       Sep 3<br>Red Network configuration       Sep 4<br>Sep 4<br>Set 8       Sep 5<br>Set 8       Sep 5<br>Set 8       Sep 5<br>Set 8       Sep 5<br>Set 8       Sep 6<br>Set 8       Sep 6<br>Set 8       Se                                                                                                    | wizard, Step 3                  |                                                 |                                                                                                    |                                |                             |                           |
|----------------------------------------------------------------------------------------------------|---------------------------------|-------------------------------------------------|----------------------------------------------------------------------------------------------------|--------------------------------|-----------------------------|---------------------------|
| pplication of wireless network                                                                                                    | Step 1<br>Project configuration | Step 2<br>Device configuration                  | Step 3<br>Radio Network configuration                                                                                          | Step 4<br>Serial configuration | Step 5<br>Settings overview | Step 6<br>Safe & transfer |
| Image: Solution of operation medics     Image: Solution of operation medics     Image: Solution of operat                                                                                                    | Application of wireless network | Netwo                                           | ork settings                                                                                                    |                                |                             |                           |
| Image: Signation of operation modes         Image: Signation of operation modes                                                                                                    | .)                              | IO data (Wire in/Wire out)                      | Use Confistick<br>RF channel:                                                                                                  | h.<br>F                        |                             |                           |
| Bockaf fraguency ranges:<br>Bockaf fraguency ranges:<br>Decemposition of operation modes<br>Brows speed/datance relation<br>Brows 2500kps 250kps 128kps Normal speed 19kps                                                                                                    | ) 🧳 🌒 🕼 🌔                       | Serial data<br>(RAD-900-IFS only)               | Network ID:<br>127                                                                                                    |                                |                             |                           |
| Constraints and the second second secon | .) 🖪 🔊 🛯 🏧 🔍                    | PLC/Modbus RTU mode                             | Blocked frequency ranges:      Range 1: 902-903 MHz     Range 2: 903-904 MHz     Range 3: 904-905 MHz     Range 4: 905-906 MHz |                                |                             |                           |
| Explanation of operation modes                                                                                                    | .) 💷 🧆 🧠 🛄 🖬 C                  | ) PLC/Modbus RTU dual mode<br>Modbus address: 1 | Range 5: 906-907 MHz<br>Range 6: 907-908 MHz                                                                                   |                                |                             |                           |
| Jet work speed/distance relation       Shot distance       Middle distance       Long distance       Fast speed 500kbps     250kbps       128kbps       Normal speed 18kbps                                                                                                    | Explanation of ope              | eration modes                                   |                                                                                                    |                                |                             |                           |
| Shot distance Middle distance Long distance                                                                                                    | letwork speed/distance relation |                                                 |                                                                                                    |                                |                             |                           |
| Shot distance     Middle distance     Long distance       Fast speed 500kbps     250kbps     129kbps       Normal speed 16kbps     Normal speed 16kbps                                                                                                    |                                 |                                                 |                                                                                                    |                                |                             |                           |
| Fast speed 500kbps 250kbps 129kbps Normal speed 19kbps                                                                                                    | Short distance                  | Middle distance                                 | Long distance                                                                                                    |                                |                             |                           |
|                                                                                                    | Fast speed 500kbps              | 250kbps 125kbps                                 | Normal speed 16kbps                                                                                                    |                                |                             |                           |
|                                                                                                    |                                 |                                                 |                                                                                                    |                                |                             |                           |
|                                                                                                    |                                 |                                                 |                                                                                                    |                                |                             |                           |
|                                                                                                    |                                 |                                                 |                                                                                                    |                                |                             |                           |
|                                                                                                    | Cancel                          |                                                 |                                                                                                    |                                |                             | Back Next                 |

8. On 'Wizard, Step 4', leave the settings at default and click 'Next'.

| Wizard, Step 4 -                |                                          |                                       |                                |                             |                           |
|---------------------------------|------------------------------------------|---------------------------------------|--------------------------------|-----------------------------|---------------------------|
| Step 1<br>Project configuration | Step 2<br>Device configuration           | Step 3<br>Radio Network configuration | Step 4<br>Serial configuration | Step 5<br>Settings overview | Step 6<br>Safe & transfer |
|                                 |                                          |                                       | -                              |                             |                           |
|                                 |                                          |                                       |                                |                             |                           |
| Serial cor                      | nfiguration (valid for RAD-900-IFS only) |                                       |                                |                             |                           |
| A                               | Connection profile:                      |                                       |                                |                             |                           |
| <b>.</b>                        | Default Serial Communication             | -                                     |                                |                             |                           |
|                                 | Interface type: P                        | arity:                                |                                |                             |                           |
|                                 | Raud rate [bos]:                         | on bite:                              |                                |                             |                           |
|                                 | 19200 •                                  | ▼                                     |                                |                             |                           |
|                                 | Data bits: H                             | andshake:                             |                                |                             |                           |
|                                 | • 8                                      | lone 🔻                                |                                |                             |                           |
|                                 |                                          |                                       |                                |                             |                           |
|                                 |                                          |                                       |                                |                             |                           |
|                                 |                                          |                                       |                                |                             |                           |
|                                 |                                          |                                       |                                |                             |                           |
|                                 |                                          |                                       |                                |                             |                           |
|                                 |                                          |                                       |                                |                             |                           |
|                                 |                                          |                                       |                                |                             |                           |
|                                 |                                          |                                       |                                |                             |                           |
| Jancel                          |                                          |                                       |                                | [                           | Back Next                 |

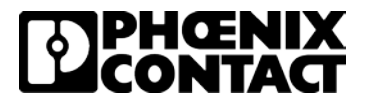

- 9. On 'Wizard, Step 5', review the data and click 'Next'
- 10. On 'Wizard, Step 6', make sure your programming cable is connected from your computer to a wireless module. Click 'Transfer' to send the configuration to the wireless modules. You will be prompted to save your configuration. Choose a file location to save your program.

| Wizard, Step 4                  |                                                   |                                                 |                                |                             |                           |
|---------------------------------|---------------------------------------------------|-------------------------------------------------|--------------------------------|-----------------------------|---------------------------|
| Step 1<br>Project configuration | Step 2<br>Device configuration                    | Step 3<br>Radio Network configuration           | Step 4<br>Serial configuration | Step 5<br>Settings overview | Step 6<br>Safe & transfer |
| Wizard, Step 6                  |                                                   |                                                 |                                |                             |                           |
| Step 1<br>Project configuration | Step 2<br>Device configuration                    | Step 3<br>Radio Network configuration           | Step 4<br>Serial configuration | Step 5<br>Settings overview | Step 6<br>Safe & transfer |
|                                 | Transfer<br>Kot transferred<br>at transfer date : | Save<br>Save as<br>Not saved<br>Last save date: |                                |                             |                           |

11. When prompted, click 'OK' to go online to the wireless module

| Save       Transfer       Save as       Information       Not transfered       Last transfer date:       OK                                                           |                          |             |                                       |                                          |  |  |  |  |  |
|----------------------------------------------------------------------------------------------------|--------------------------|-------------|---------------------------------------|------------------------------------------|--|--|--|--|--|
| Transfer     Save as       Not transferred     Information       Last transfer date:     OK Cancel                                                                    |                          |             | Save                                  |                                          |  |  |  |  |  |
| Not transferred     To use the transfer function the connection mode will now be switched to online mode.       Last transfer date:     OK Cancel                     | Transfer                 |             | Save as                               |                                          |  |  |  |  |  |
| Not transferred         To use the transfer function the connection mode will now be switched to online mode.           Last transfer date:         OK         Cancel |                          | Information |                                       | 25                                       |  |  |  |  |  |
| Last transfer date:                                                                                                    | Not transferred          | To use th   | ne transfer function the connection m | ode will now be switched to online mode. |  |  |  |  |  |
|                                                                                                    | Last transfer date:<br>- | OK Cancel   |                                       |                                          |  |  |  |  |  |

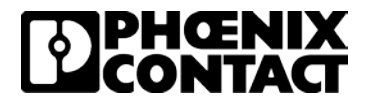

12. Click on 'Start Transfer' under 'Local Transfer' to send the configuration to each device. Once you transfer the configuration to one wireless module, move your programming cable to the next wireless module. The Transfer Window will show you which module you are connected to and which modules have had the configuration transferred. Repeat this process for all three modules until they all show 'transferred'.

| Wizard, Step 6                                                                                                    |                                                                                                    |                                       |                                |                             |                           |  |  |  |  |  |
|----------------------------------------------------------------------------------------------------|----------------------------------------------------------------------------------------------------|---------------------------------------|--------------------------------|-----------------------------|---------------------------|--|--|--|--|--|
| Step 1<br>Project configuration                                                                                                    | Step 2<br>Device configuration                                                                                                    | Step 3<br>Radio Network configuration | Step 4<br>Serial configuration | Step 5<br>Settings overview | Step 6<br>Safe & transfer |  |  |  |  |  |
| La<br>La                                                                                                    | Choose Transfer Dialog Contracting is transferred to the device connected to the PC. Contracting and transferred to the device connected to the PC. Contracting and transferred to the device connected to the PC. Contracting and transferred to the device connected to the PC. Contracting and transferred to the device connected to the PC. Contracting and transferred to the device connected to the PC. Contracting and transferred to the device connected to the PC. Contracting and transferred to the device connected to the PC. Contracting and transferred to the device connected to the PC. Contracting and transferred to the device connected to the PC. Contracting and transferred to the device connected to the PC. Contracting and transferred to and devices in the project. Contracting and transferred to and devices in the project. Contracting and transferred to and devices in the project. Contracting and transferred to and devices in the project. Contracting and transferred to and devices in the project. Contracting and transferred to and devices in the project. Contracting and transferred to and devices in the project. Contracting and transferred to and devices in the project. Contracting and transferred to and transferred to and transfe |                                       |                                |                             |                           |  |  |  |  |  |
| Cancel                                                                                                    |                                                                                                    |                                       |                                |                             | Back Rnish                |  |  |  |  |  |
| Wizard, Step 6                                                                                                    |                                                                                                    |                                       |                                |                             |                           |  |  |  |  |  |
| Step 1<br>Project configuration                                                                                                    | Step 2<br>Device configuration                                                                                                    | Step 3<br>Radio Network configuration | Step 4<br>Serial configuration | Step 5<br>Settings overview | Step 6<br>Safe & transfer |  |  |  |  |  |
| Local Transfer         Image: Control of the content device and click the "Transfer" button to start the transfer.         Image: Control of the content device and click the "Transfer" button to start the transfer.         Image: Control of the content device and click the "Transfer" button to start the transfer.         Image: Control of the content device and click the "Transfer" button to start the transfer.         Image: Content device and click the "Transfer" button to start the transfer.         Image: Content device and click the "Transfer" button to start the transfer.         Image: Content device and click the "Transfer" button to start the transfer.         Image: Content device and click the "Transfer" button to start the transfer.         Image: Content device and click the "Transfer" button to start the transfer.         Image: Content device and click the "Transfer" button to start the transfer.         Image: Content device and click the "Transfer" button to start the transfer.         Image: Content device and click the "Transfer" button to start the transfer.         Image: Content device and click the "Transfer" button to start the transfer.         Image: Content device and click the "Transfer" button to start the transfer.         Image: Content device and click the "Transfer" button to start the transfer.         Image: Content device and click the "Transfer" button to start the transfer.         Image: Content device and click the "Transfer" button to start the transfer.         Image: Content devi |                                                                                                    |                                       |                                |                             |                           |  |  |  |  |  |

Back

Finis

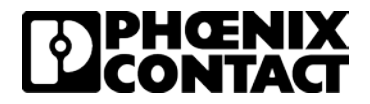

13. Once you have sent the configuration to each wireless module, the wireless network configuration is complete. The 4 vertical RF Link LEDs on the wireless modules should illuminate. On the master wireless module (Yellow Thumbwheel on 01) should have one amber LED illuminated (assuming there is more than one slave wireless module in the network) and depending on the antennae on the slave wireless modules, there should be an amber and module green LEDs illuminated.

The wireless network configuration is complete and is set up for transparent serial communication.

# Configuring the two GW MODBUS TCP/RTU 1E/DB9 module for Modbus RTU to TCP communication

- 1. The GW MODBUS TCP/RTU 1E/DB9 comes with a default IP address of 192.168.254.254. Set your computer's IP address in the same network as the GW MODBUS TCP/RTU 1E/DB9 (192.168.254.XXX). Reference the data sheet for power connections and apply power to all three gateways.
- For the GW MODBUS TCP/RTU 1E/DB9 that will be connected to the master RAD-900-IFS wireless module (yellow thumbwheel 01), there is no configuration needed. The default settings of the GW MODBUS TCP/RTU 1E/DB9 are compatible with the settings made on the master RAD-900-IFS.
- Connect a standard straight through RJ45 Ethernet cable from your computer to the LAN port of the GW MODBUS TCP/RTU 1E/DB9 that will be connected to the RAD-900-IFS module with yellow thumbwheel address 02. Open an Internet browser and navigate to the webpage by typing in 192.168.254.254 in the address bar. Login with User Name 'Admin' and password 'admin'.

| → C û (Q https://192.168.254.254/ |                             | Q. Search                                                                                                    |
|-----------------------------------|-----------------------------|----------------------------------------------------------------------------------------------------|
|                                   |                             |                                                                                                    |
|                                   |                             |                                                                                                    |
|                                   |                             |                                                                                                    |
|                                   | Log In                      | System Settings                                                                                                 |
|                                   | User Name: Admin Tagesword. | Description: GW MODBUS TCP/RTU 1E/1DB9<br>Order Number: 2702764<br>Device Name: device name<br>Contact: contact |
|                                   | Log III                     | Firmware Version. 1.03                                                                                          |

4. Next, navigate to the 'LAN Setting' tab and change the IP Address to 192.168.254.2. Click 'Apply Changes'. You will need to re-login at the new IP address once the change is made.

|                                                                                 |                                                                           |                 |                 |             |                    | Reboot Device   Log O                 |
|---------------------------------------------------------------------------------|---------------------------------------------------------------------------|-----------------|-----------------|-------------|--------------------|---------------------------------------|
| General Settings                                                                | LAN Settings                                                              | Serial Settings | Modbus Settings | Diagnostics | Device Maintenance |                                       |
| IP Address                                                                      | Security                                                                  |                 |                 |             |                    |                                       |
| LAN IP Address<br>Automatic add<br>Manual addres<br>IP Address:<br>Subnet Mask: | ress assignment (DHCP)<br>is assignment<br>192.168.254.2<br>255.255.255.0 | )               |                 |             |                    | Hardware Address<br>00.A0.45.98.77.78 |
| Default Gatew                                                                   | ay                                                                        |                 |                 |             |                    | Apply Changes                         |

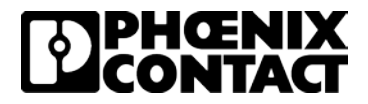

5. Next, navigate to the 'Serial' Settings' tab and then to the 'Port 1 Configuration' tab. Change the 'Serial Device(s)' drop down to 'Modbus RTU Master'. This is configuring the GW MODBUS TCP/RTU 1E/DB9 to interpret the serial data on the serial port as coming from a Modbus RTU Master device. Click 'Apply Changes'.

| ົລ                                                                                                    |                                                                                                    | Reboot Device   Log Out |
|----------------------------------------------------------------------------------------------------|----------------------------------------------------------------------------------------------------|-------------------------|
| General Settings LAN Settings Serial Se                                                                                                    | tings Modbus Settings Diagnostics Device Maintenance                                                                                                    |                         |
| Overview Port 1 Configuration                                                                                                    |                                                                                                    |                         |
| Serial Port Configuration                                                                                                    | Modbus Configuration                                                                                                    |                         |
| Port Name: Port 1<br>Port Mode: R5-232 ↓<br>Baud Rate: 19200 ↓<br>Parity. none ↓<br>Data Bits: 6 ↓<br>Stop Bits: 1 ↓<br>Flow Control: none ↓<br>RS-485 Terminating Resistor: off ↓<br>DTR Mode: off ↓<br>Prove Control: Stop Bits: 200<br>Drscard Messages With Errors: ♥ | Senal Device(s):       Modbus RTU Master         Modbus Slaves Settings       Response Timeout (ms):       1000         Inactivity Wait Time Before Tx (ms);       0 | Apply Changes           |

6. Next, navigate to the 'Modbus Settings' tab and then to the 'Remote Modbus Addressing' tab. Since the communication coming from the RAD-900-IFS wireless module is Modbus RTU and has no IP detail, we need to map the Modbus RTU serial data to the correct IP address. In this setup, we will be linking a Modbus RTU packet destined for Modbus ID 12 to Modbus TCP device 192.168.254.12 so any packet with Modbus ID 12 coming from the serial port of the RAD-900-IFS module will be sent to IP address 192.168.254.12.

Click the 'Add' button and set the

Device ID to 12

Remote IP Address to 192.168.254.12

**Click Apply Changes** 

| â                 |                        |                                     |                                |                      |                                  |                                    |                  |       | Reboot Device   Log Out |
|-------------------|------------------------|-------------------------------------|--------------------------------|----------------------|----------------------------------|------------------------------------|------------------|-------|-------------------------|
| General Settings  | LAN Settings           | Serial Settings                     | Modbus Setting                 | Diagnos              | tics.                            | Device Mair                        | tenance          |       |                         |
| Modbus Overview   | Modbus TCP Configura   | ation Remote Mod                    | Ibus Addressing To             | CP/IP Connection     | Shared                           | Vernory                            | Device ID        | Alias |                         |
| Remote Modbus Add | iressing               |                                     |                                |                      |                                  |                                    |                  |       |                         |
| Device ID         | Remote IP N<br>Address | Remote<br>todbus TCP Tim<br>Port (n | eout Connection<br>Is) Enabled | Send Writes<br>First | Disable<br>Broadcast<br>Messages | Route on<br>Pre-Alias<br>Device ID | Delete<br>Remote |       |                         |
| 12                | 192 168 254 12         | 502 10                              |                                |                      |                                  | Delete All                         |                  |       |                         |
|                   |                        |                                     |                                |                      |                                  |                                    |                  |       | Apply Changes           |

The configuration for the first GW MODBUS TCP/RTU 1E/DB9 is now complete.

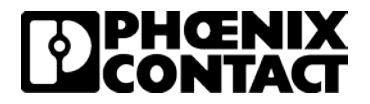

7. Connect a standard straight through RJ45 Ethernet cable from your computer to the LAN port of the GW MODBUS TCP/RTU 1E/DB9 that will be connected to the RAD-900-IFS module with yellow thumbwheel address 03. Open an Internet browser and navigate to the webpage by typing in 192.168.254.254 in the address bar. Login with User Name 'Admin' and password 'admin'.

| C 1 Ahttps://192.168.254.254/ | Q. þearch                                                             |
|-------------------------------|-----------------------------------------------------------------------|
|                               |                                                                       |
|                               |                                                                       |
|                               |                                                                       |
| Log In                        | System Settings                                                       |
| User Name: Adapted Time       | Description: GW MODBUS TCP/RTU 1E/1DB9                                |
| Addition Addition             |                                                                       |
| Password.                     | Order Number: 2702764                                                 |
| Password.                     | Order Number: 2702764<br>Device Name: device name                     |
| Password.                     | Order Number: 2702764<br>Device Name: device name<br>Contact: contact |

8. Navigate to the 'LAN Setting' tab and change the IP Address to 192.168.254.3. Click 'Apply Changes'. You will need to re-login at the new IP address once the change is made.

| 9                                |                                       |                 |                 |             |                    | Reboot Device   Log O                                                                                                    |
|----------------------------------|---------------------------------------|-----------------|-----------------|-------------|--------------------|----------------------------------------------------------------------------------------------------|
| General Settings                 | CAN Settings                          | Serial Settings | Modbus Settings | Diagnostics | Device Maintenance |                                                                                                    |
| IP Address                       | Security                              |                 |                 |             |                    |                                                                                                    |
| LAN IP Address                   |                                       |                 |                 |             |                    | Hardware Address                                                                                                    |
| Automatic addr     Manual addres | ess assignment (DHCP)<br>s assignment |                 |                 |             |                    | 00.A0.45.98.77.78                                                                                                    |
| IP Address:                      | 192.168.254.3                         |                 |                 |             |                    |                                                                                                    |
| Subnet Mask:<br>Default Gatewa   | 255 255 255 0<br>IV                   |                 |                 |             |                    |                                                                                                    |
|                                  |                                       |                 |                 |             |                    | Apply Changes                                                                                                    |
|                                  |                                       |                 |                 |             |                    | and the state of the state of t |

9. Navigate to the 'Serial' Settings' tab and then to the 'Port 1 Configuration' tab. Change the 'Serial Device(s)' drop down to 'Modbus RTU Master'. This is configuring the GW MODBUS TCP/RTU 1E/DB9 to interpret the serial data on the serial port as coming from a Modbus RTU Master device. Click 'Apply Changes'.

| <u>م</u>                                                                                                    |                                                                  |                                                                                                    | Reboot Device   Log Out |
|----------------------------------------------------------------------------------------------------|------------------------------------------------------------------|----------------------------------------------------------------------------------------------------|-------------------------|
| General Settings LAN Settin                                                                                                    | ngs Serial Se                                                    | ttings Modbus Settings Diagnostics Device Maintenance                                                                                                    |                         |
| Overview Port 1 Co                                                                                                    | nfiguration                                                      |                                                                                                    |                         |
| Serial Port Configuration                                                                                                    |                                                                  | Modbus Configuration                                                                                                    |                         |
| Port Name.<br>Port Mode:<br>Baud Rate:<br>Parity.<br>Data Bits:<br>Stop Bits.<br>Flow Control<br>RS-485 Terminating Resistor.<br>DTR Mode:<br>Rx Timeout Between Packets (ms).<br>Discard Messages With Errors. | Port 1<br>R\$-232<br>19200<br>100<br>10<br>10<br>0ff<br>200<br>V | Status       Second Device(s).         Modbus Slaves Settings       Response Timeout (ms)         Inactivity Wait Time Before Tx (ms)       0         Inactivity Wait Time Before Tx (ms)       0         Send Write Messages First       0         Derice ID Offset Mode:       0         Derice ID Offset Mode:       0         Modbus Master Settings       0         Modbus Master/Slaves Settings       Disable all          Forward Broadcasts From Serial Master:       1         Private Slave Device ID Range: min: 1       max 1 |                         |

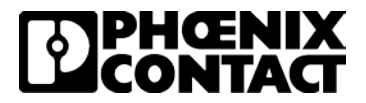

10. Navigate to the 'Modbus Settings' tab and then to the 'Remote Modbus Addressing' tab. Since the communication coming from the RAD-900-IFS wireless module is Modbus RTU and has no IP detail, we need to map the Modbus RTU serial data to the correct IP address. In this setup, we will be linking a Modbus RTU packet destined for Modbus ID 13 to Modbus TCP device 192.168.254.13 so any packet with Modbus ID 13 coming from the serial port of the RAD-900-IFS module will be sent to IP address 192.168.254.13.

Click the 'Add' button and set the

Device ID to 13

Remote IP Address to 192.168.254.13

**Click Apply Changes** 

| â                |                |                              |                 |                                    |                      |                                  |                                    |                  |       | Reboot Device   Log Out |
|------------------|----------------|------------------------------|-----------------|------------------------------------|----------------------|----------------------------------|------------------------------------|------------------|-------|-------------------------|
| General Settings | LAN Settings   | Senal Settin                 | gs 🤇            | lodbus Settings                    | Diagnos              | lics                             | Device Mair                        | Itenance         |       |                         |
| Modbus Overview  | Modbus TCP Con | figuration Remo              | te Modbus Ad    | dressing) TO                       | P/IP Connection      | Shared                           | Memory                             | Device ID        | Alias |                         |
| Remote Modbus Ad | Idressing      |                              |                 |                                    |                      |                                  |                                    |                  |       |                         |
| Device (D        | Remote IP      | Remote<br>Modbus TCP<br>Rort | Timeout<br>(ms) | Dedicated<br>Connection<br>Enabled | Send Writes<br>First | Disable<br>Broadcast<br>Messages | Route on<br>Pre-Alias<br>Device ID | Delete<br>Remote |       |                         |
| 13               | 192.168.254.13 | 502                          | 1000            |                                    |                      |                                  |                                    |                  |       |                         |
|                  |                |                              |                 |                                    |                      |                                  | Delete All                         |                  |       |                         |
|                  |                |                              |                 |                                    |                      |                                  |                                    |                  |       | Apply Changes           |

The configuration for this GW MODBUS TCP/RTU 1E/DB9 is now complete.

### Configuring the IL ETH BK DI8 DO4 2TX-PAC

 Plug in a straight through RJ45 cable from your computer to the IL ETH BK DI8 DO4 2TX-PAC. Launch IPAssign\_v1.1.3. Reference the data sheet for power connections and apply power to both IL ETH BK DI8 DO4 2TX-PAC modules. The modules come with a default IP setting of BootP. IPAssign is a free BootP server. Step through the IPAssign wizard and assign the IL ETH BK DI8 DO4 2TX-PAC an IP of 192.168.254.12.

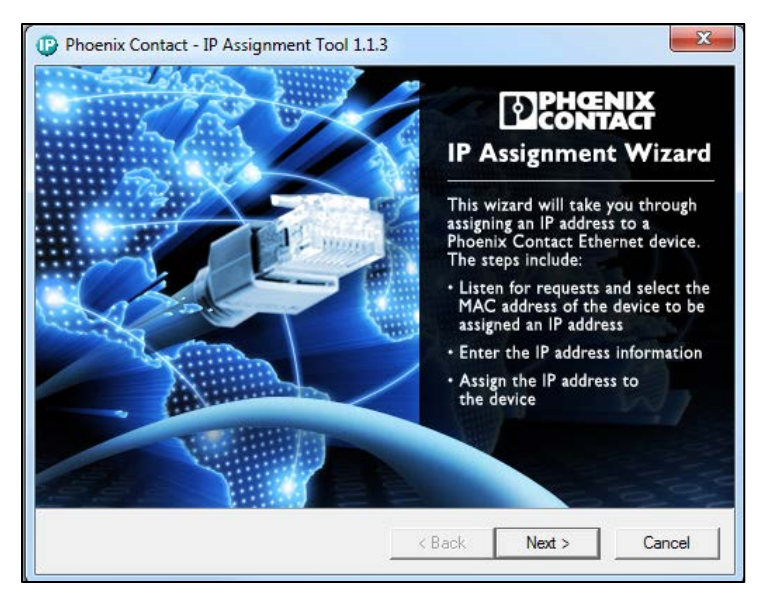

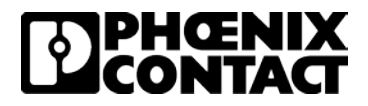

2. Once an IP address has been assign, open an Internet browser and navigate to IP address 192.168.254.12. Navigate to the 'Inline Station' folder and to the 'Services' menu. Click the 'Disable' setting for "Plug&Play-Mode'. Enter a password of 'private' and click 'Apply and Reboot'. Disabling the Plug&Play mode puts the module into a full run mode which allows for reading and writing of all I/O points. If the Plug&Play mode is left enabled, reading of I/O points is possible but writing to outputs is not possible.

| ← → C ③ Not secure         | 92.168.254.120 ervices.htm                                                                      |                                 |  |  |  |  |
|----------------------------|-------------------------------------------------------------------------------------------------|---------------------------------|--|--|--|--|
| PHENIX                     | IL ETH BK DI8 DO4 2TX-PAC                                                                       | last update: 10:45:29           |  |  |  |  |
|                            | Services                                                                                        |                                 |  |  |  |  |
|                            | Plug&Play                                                                                       |                                 |  |  |  |  |
|                            | Plug&Play-Mode O Enable                                                                         | Disable                         |  |  |  |  |
| IL ETH BK DI8 DO4          | The status enable becomes effective after a re<br>The status disable is taken over immediately. | start of the IL ETH BK DI8 DO4. |  |  |  |  |
| Device Information         | Enter Password                                                                                  | Apply Apply and Reboot          |  |  |  |  |
| Device Configuration       |                                                                                                 |                                 |  |  |  |  |
| Inline Station             |                                                                                                 |                                 |  |  |  |  |
| Services                   | Control Device Function                                                                         |                                 |  |  |  |  |
| Process Data<br>Monitoring | This service can be used to confirm the periph                                                  | eral faults of all modules.     |  |  |  |  |
| Remote Diagnostics         |                                                                                                 |                                 |  |  |  |  |
| Bus Configuration          | Enter Password                                                                                  | Confirm                         |  |  |  |  |
| PCP Configuration          |                                                                                                 |                                 |  |  |  |  |
| P Home                     |                                                                                                 |                                 |  |  |  |  |

3. Next, navigate to the 'Process Data Monitoring' menu. Configure the 'Process Data Watchdog Timeout' to 0. Enter a password of 'private' and click 'Apply'. This disables the watchdog timer on the module. This can be enabled if the application requires, but in this example this function is disabled.

| PHENIX                                                                                                    | IL ETH BK DI8 DO4 2TX-PA                                             | C last update: 10:47:11                                                                                   |
|----------------------------------------------------------------------------------------------------|----------------------------------------------------------------------|----------------------------------------------------------------------------------------------------|
|                                                                                                    | Proces                                                               | s Data Monitoring                                                                                         |
|                                                                                                    | Fault Response Mode                                                  | <ul> <li>Reset Fault Mode (default)</li> <li>Standard Fault Mode</li> <li>Hold Last State Mode</li> </ul> |
| General Instructions                                                                                                    | Process Data Watchdog<br>Timeout                                     | 0 ms                                                                                                    |
| Device Information     Device Configuration                                                                                                    | The time is indicated in millisec<br>value of 0 ms disables the Proc | onds and ranges from 200 ms to 65,000 ms. A<br>ress OUT Data Monitoring.                                  |
| Inline Station                                                                                                    | Enter password                                                       | Apply                                                                                                    |
| Process Data<br>Monitoring                                                                                                    |                                                                      |                                                                                                    |
| Remote Diagnostics                                                                                                    | Network Failure                                                      |                                                                                                    |
| Bus Configuration                                                                                                    | Status                                                               | No network failure (nF) occurred.                                                                         |
| PCP Configuration                                                                                                    | Enter password                                                       | Confirm                                                                                                   |
| Description of the second second seco |                                                                      |                                                                                                    |

The configuration for this IL ETH BK DI8 DO4 2TX-PAC is now complete.

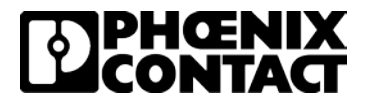

 Plug in a straight through RJ45 cable from your computer to the second IL ETH BK DI8 DO4 2TX-PAC. Launch IPAssign\_v1.1.3. The IL ETH BK DI8 DO4 2TX-PAC modules come with a default IP setting of BootP. IPAssign is a free BootP server. Step through the IPAssign wizard and assign the IL ETH BK DI8 DO4 2TX-PAC an IP of 192.168.254.13.

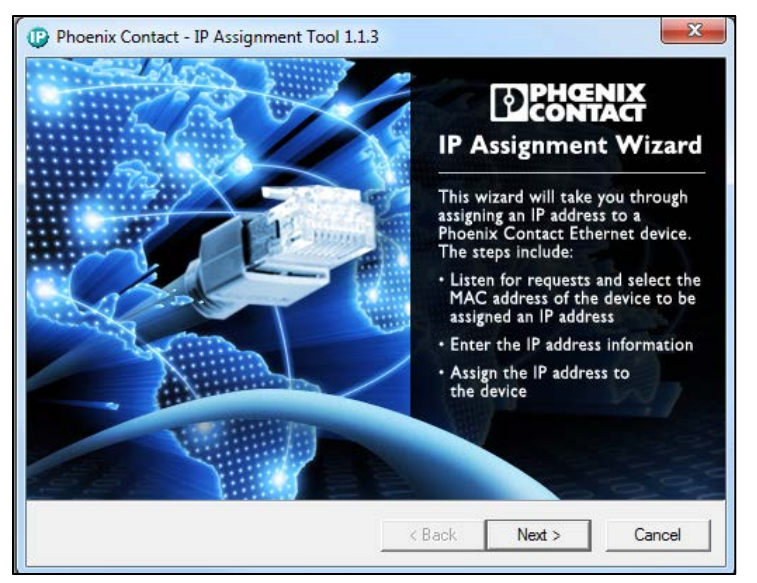

5. Once an IP address has been assign, open an Internet browser and navigate to IP address 192.168.254.13. Navigate to the 'Inline Station' folder and to the 'Services' menu. Click the 'Disable' setting for "Plug&Play-Mode'. Enter a password of 'private' and click 'Apply and Reboot'. Disabling the Plug&Play mode puts the module into a full run mode which allows for reading and writing of all I/O points. If the Plug&Play mode is left enabled, reading of I/O points is possible but writing to outputs is not possible

| $\leftarrow$ $\rightarrow$ C $\oplus$ 192.168.254.1                                                                                                    | ervices.htm                                                                                 |                                   |
|----------------------------------------------------------------------------------------------------|---------------------------------------------------------------------------------------------|-----------------------------------|
| PHENIX                                                                                                    | IL ETH BK DI8 DO4 2TX-PAC                                                                   | last update: 10:50:03             |
|                                                                                                    | Service                                                                                     | s                                 |
| and the second second s | Plug&Play                                                                                   |                                   |
|                                                                                                    | Plug&Play-Mode Canable                                                                      | <ul> <li>Disable</li> </ul>       |
| IL ETH BK DI8 DO4                                                                                                    | The status enable becomes effective after a<br>The status disable is taken over immediately | restart of the IL ETH BK DI8 DO4. |
| Device Information                                                                                                    | Enter Password                                                                              | Apply Apply and Reboot            |
| Device Configuration                                                                                                    |                                                                                             |                                   |
| ☐ Inline Station                                                                                                    |                                                                                             |                                   |
| Services                                                                                                    | Control Device Function                                                                     |                                   |
| Process Data<br>Monitoring                                                                                                    | This service can be used to confirm the peri                                                | pheral faults of all modules.     |
| Remote Diagnostics                                                                                                    |                                                                                             |                                   |
| Bus Configuration                                                                                                    | Enter Password                                                                              | Confirm                           |
| PCP Configuration                                                                                                    |                                                                                             |                                   |
| Home                                                                                                    |                                                                                             |                                   |

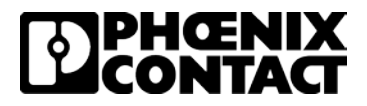

6. Next, navigate to the 'Process Data Monitoring' menu. Configure the 'Process Data Watchdog Timeout' to 0. Enter a password of 'private' and click 'Apply'. This disables the watchdog timer on the module. This can be enabled if the application requires, but in this example this function is disabled.

| PHŒNIX                                            | IL ETH BK DI8 DO4 2TX-                                       | PAC last update: 10:47:11                                                     |
|---------------------------------------------------|--------------------------------------------------------------|-------------------------------------------------------------------------------|
|                                                   | Process Data Monitoring                                      |                                                                               |
|                                                   | Fault Response Mode                                          | Reset Fault Mode (default)     Standard Fault Mode     Hold Last State Mode   |
| General Instructions                              | Process Data Watchdog<br>Timeout                             | 0 ms                                                                          |
| Device Information           Device Configuration | The time is indicated in millix value of 0 ms disables the P | seconds and ranges from 200 ms to 65,000 ms. A<br>rocess OUT Data Monitoring. |
| Inline Station                                    | Enter password                                               | Apply                                                                         |
| Process Data<br>Monitoring                        |                                                              |                                                                               |
| Remote Diagnostics                                | Network Failure                                              |                                                                               |
| Bus Configuration                                 | Status                                                       | No network failure (nF) occurred.                                             |
| PCP Configuration                                 | Enter password                                               | Confirm                                                                       |
| Distance Home                                     |                                                              |                                                                               |

The configuration for this IL ETH BK DI8 DO4 2TX-PAC is now complete.

### Making the physical connections

In this setup, there are three stations, the master station, slave station 1 and save station 2. Connect an antenna to each wireless module and make the physical connections for the data cables for each station shown below.

### **Master Station**

- 1. Connect a RJ45 cable from the computer to GW MODBUS TCP/RTU 1E/DB9 with IP address 192.168.254.254.
- 2. Connect a Straight through RS232 cable from GW MODBUS TCP/RTU 1E/DB9 to RAD-900-IFS with yellow thumbwheel of '01'.

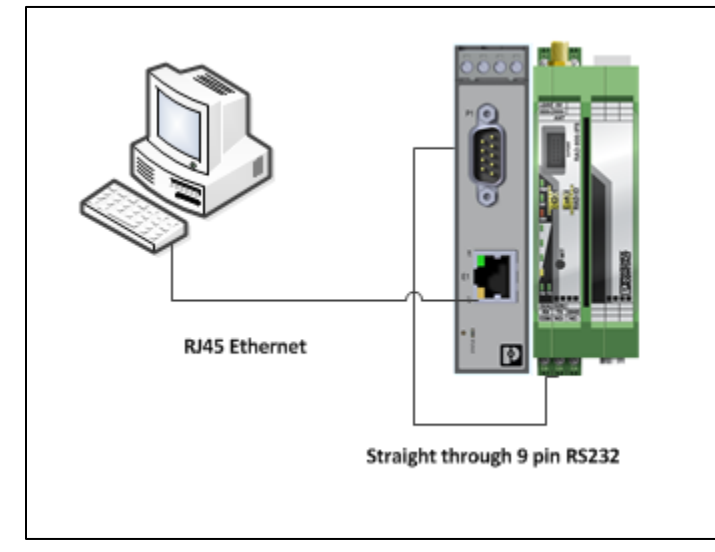

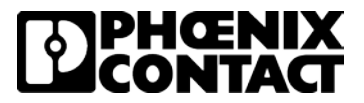

### Slave Station 1

- 1. Connect a Straight through RS232 cable from GW MODBUS TCP/RTU 1E/DB9 with IP address 192.168.254.2 to RAD-900-IFS with yellow thumbwheel of '02'.
- Connect a RJ45 cable from computer to GW MODBUS TCP/RTU 1E/DB9 with IP address 192.168.254.2 to the IL ETH BK DI8 DO4 2TX-PAC configured with IP address 192.168.254.12

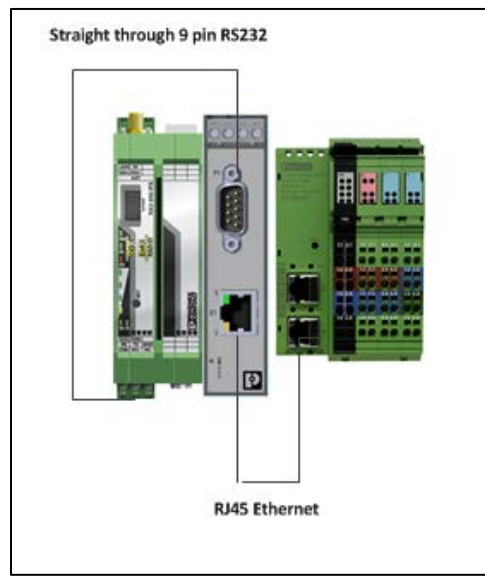

### Slave Station 2

- 1. Connect a Straight through RS232 cable from GW MODBUS TCP/RTU 1E/DB9 with IP address 192.168.254.3 to RAD-900-IFS with yellow thumbwheel of '03'.
- 2. Connect a RJ45 cable from computer to GW MODBUS TCP/RTU 1E/DB9 with IP address 192.168.254.3 to the IL ETH BK DI8 DO4 2TX-PAC configured with IP address 192.168.254.13

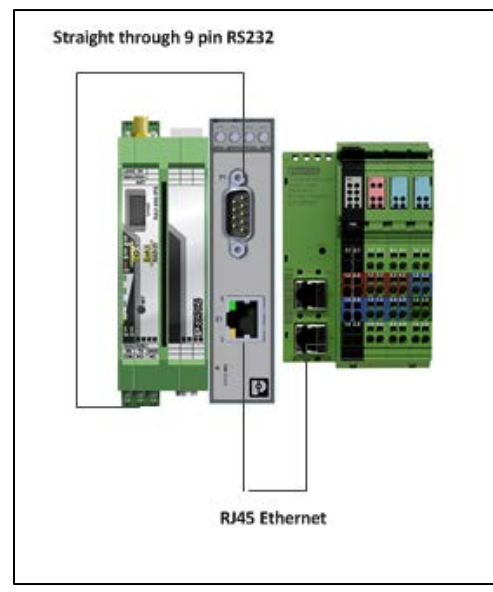

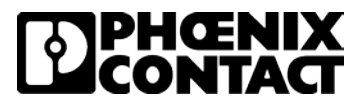

Your setup is complete and you are ready to verify communication. Your network layout should match the drawing below.

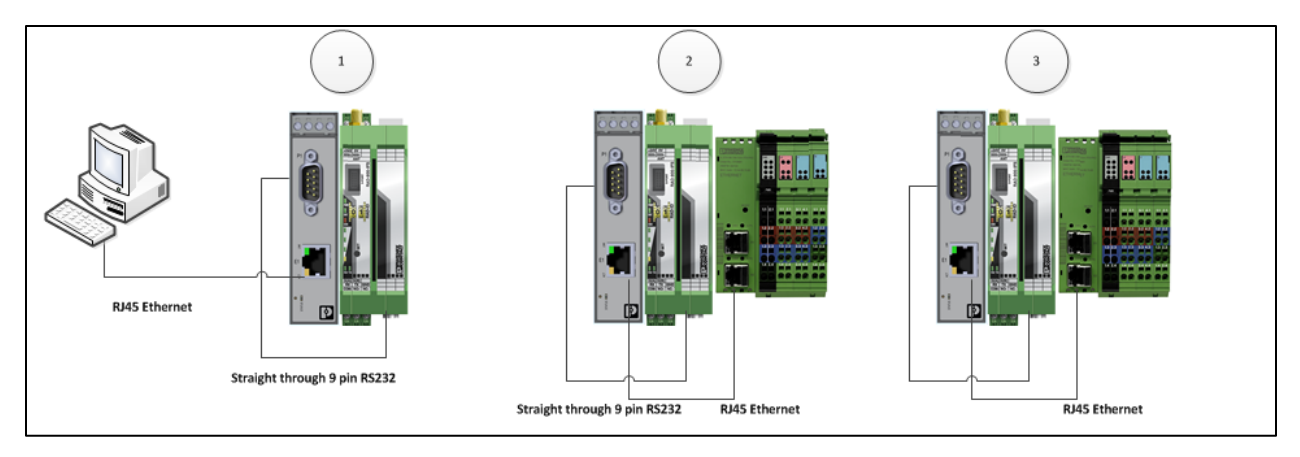

|                           | 1               | 2              | 3              |
|---------------------------|-----------------|----------------|----------------|
| GW MODBUS TCP/RTU 1E/DB9  | 192.168.254.254 | 192.168.254.2  | 192.168.254.3  |
| RAD-900-IFS               | 01              | 02             | 03             |
| IL ETH BK DI8 DO4 2TX-PAC |                 | 192.168.254.12 | 192.168.254.13 |

### Verifying communication with Modscan32

- 1. Launch Modscan32 on the computer connected to the Master Station's GW MODBUS TCP/RTU 1E/DB9.
- 2. Verify your computer has a unique IP address in the same network as the GW MODBUS TCP/RTU 1E/DB9's and IL ETH BK DI8 DO4 2TX-PAC (192.168.254.XXX).
- 3. Make the following settings in the 'ModSca1' window.
  - a. Device Id: 12
  - b. MODBUS Point Type: 03: Holding Register
  - c. Address: 8002
  - d. Length: 1

| ModScan32 - ModSca1                                                       |  |
|---------------------------------------------------------------------------|--|
| File Connection Setup View Window Help                                    |  |
|                                                                           |  |
|                                                                           |  |
| 🖬 ModScal                                                                 |  |
| Address: 8002 Device Id: 12<br>MODBUS Point Type Valid Slave Responses: 0 |  |
| Length: 1 103: HOLDING REGISTER  Reset Ctrs                               |  |
|                                                                           |  |
|                                                                           |  |
| ** Device NOT CONNECTED! **                                               |  |
|                                                                           |  |
|                                                                           |  |
|                                                                           |  |
|                                                                           |  |
|                                                                           |  |

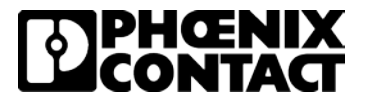

4. Click on the 'Connection' drop down and click 'Connect'.

| ModScan32 - ModSca1                     |                                                                                                    |  |
|-----------------------------------------|----------------------------------------------------------------------------------------------------|--|
| File Connection Setup                   | View Window Help                                                                                                    |  |
| Disconnect                              |                                                                                                    |  |
| Auto-Start                              |                                                                                                    |  |
| QuickConnect                            |                                                                                                    |  |
| Address: 8002<br>Length: 1              | Device Id:       12         MODBUS Point Type       Number of Polls: 0         Valid Slave Responses: 0         03: HOLDING REGISTER       Reset Ctrs |  |
| ** Device NOT CONN<br>48002: <000000000 | INECTED! **<br>J0000000>                                                                                                    |  |
|                                         |                                                                                                    |  |

5. Configure the 'Connect Using' drop down for 'Remote Modbus TCP Server' and the 'IP Address' for the Master GW MODBUS TCP/RTU 1E/DB9 (192.168.254.254). Click 'OK'.

|               | Remote r | modbusTCP Ser                | ver 🔽                                                       |
|---------------|----------|------------------------------|-------------------------------------------------------------|
|               |          | IP Address:<br>Service Port: | 192.168.254.254                                             |
| onfiguration— |          |                              |                                                             |
| Baud Rate:    | 19200    | -                            | Hardware Flow Control<br>Wait for DSR from slave            |
| ord Length:   | 8        | <b>T</b>                     | DTR Control DISABLE                                         |
| Parity:       | EVEN     | <b>–</b>                     | RTS Control DISABLE -                                       |
| Stop Bits:    | 1        | ~                            | Delay 0 ms after RTS before<br>transmitting first character |
|               |          |                              | Delay 0 ms after last character<br>before releasing RTS     |
|               |          |                              |                                                             |

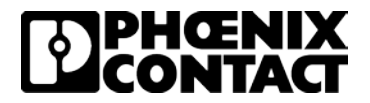

6. A connection to the IL ETH BK DI8 DO4 2TX-PAC with IP address 192.168.254.12 should now be established. The 'Number of Polls' and 'Valid Slave Responses' should be incrementing continuously.

| B ModSca1                                                                                                    |  |
|----------------------------------------------------------------------------------------------------|--|
| Device Id:     12       Address:     8002     MoDBUS Point Type       Length:     1     03: HOLDING REGISTER     Valid Slave Responses: 16 |  |
| 48002: <000000000000>                                                                                                    |  |

7. Make sure the Binary view is selected in Modscan and then double click on the 0's next to 48002. You can then toggle the output register of the IL ETH BK DI8 DO4 2TX-PAC at IP 192.168.254.12. Once you check the boxes in the 'Write Register' window and click 'Update', an LED on the IL ETH BK DI8 DO4 2TX-PAC should illuminate.

| File Connection Setup View Window Help                                                                                                    |  |
|----------------------------------------------------------------------------------------------------|--|
|                                                                                                    |  |
|                                                                                                    |  |
| ModScal                                                                                                    |  |
| Address:       8002       Device Id: 12<br>MODBUS Point Type         Length:       1       03: HOLDING REGISTER         48002       000000000000000000000000000000000000 |  |
|                                                                                                    |  |

- 8. Click on File, New to open a new connection window. Follow the same steps for the second IL ETH BK DI8 DO4 2TX-PAC with ID 13.
- 9. Your setup is complete and Modbus TCP to TCP communication has been established.

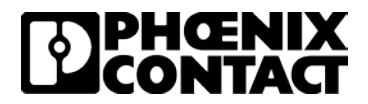

# **Disclaimers and notes**

- 1. The purpose of this document is to provide basic configuration settings to show communication. Each application has different requirements and those need to be discussed before implementing any solution.
- 2. The setup described in this document, whether being simulated with Modscan or with a standard PLC, will only pass Modbus data from one point to another. There is no way to pass standard TCP data (access web managers, ping etc) over this wireless link.
- 3. In this setup, Modbus communication is the only protocol supported. A poll-response, round robin polling scheme is recommended as best practice.
- 4. This setup was a point to multi-point setup in a bench test environment. The addition of repeaters and RF interference can cause added latency and should be expected. If there are concerns about these items a temporary installation should be tested.
- 5. The installation of these components in a real application is at the discretion of the user.